# Claiming credit for University Certified Mainpro+ activities

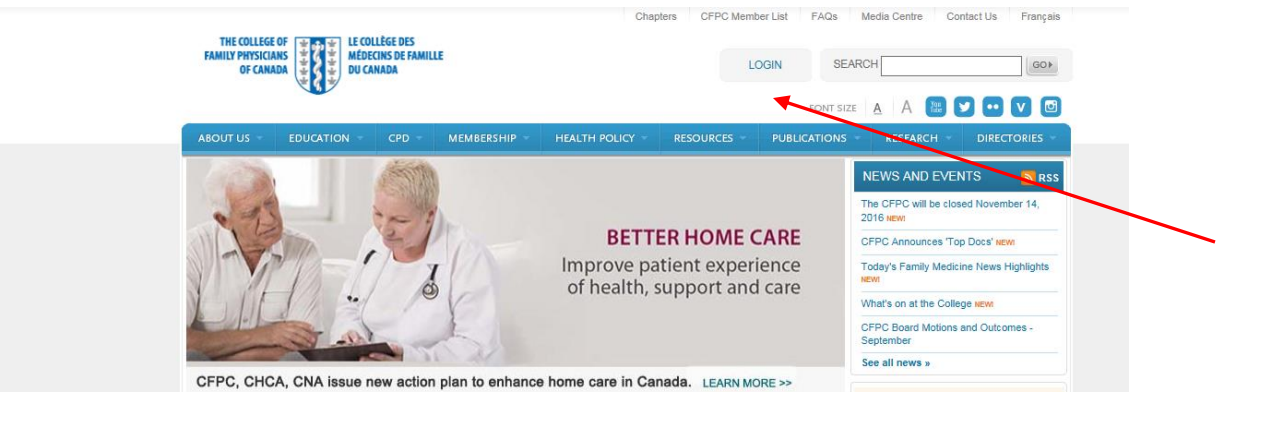

1. Log into the CFCP Member portal

2. Select "Access your Mainpro+ Account and CPD Summary"

| ABOUT 05 - EDUCATION - CF                                                      | WEMDERSTIP TIE                                               | ALIII FOLICI ALGOURCES                                                                                | POBLICATI                 | IONS RESEARCH DIRECTORIES                                    |
|--------------------------------------------------------------------------------|--------------------------------------------------------------|----------------------------------------------------------------------------------------------------|---------------------------|--------------------------------------------------------------|
| Home * Membership * My Account                                                 |                                                              |                                                                                                    |                           |                                                              |
| <b>MEMBERSHI</b>                                                               |                                                              |                                                                                                    |                           |                                                              |
| MEMBERSHIP                                                                     | My Account                                                   |                                                                                                    |                           |                                                              |
| ABOUT MEMBERSHIP                                                               |                                                              |                                                                                                    |                           | CFPC en Route<br>CEO Blog                                    |
| FIRST FIVE YEARS                                                               |                                                              |                                                                                                    |                           | · * C · Ch                                                   |
| FELLOWSHIP IN THE<br>COLLEGE OF FAMILY<br>PHYSICIANS OF CANADA<br>(FCFP)       | The College of Family Physi<br>organization that exclusively | cians of Canada (CFPC) is the<br>represents family doctors.                                           | only national             | Research & Education<br>Foundation<br>Help support medical   |
| BECOME A MEMBER                                                                | We are your organization, yo<br>ensuring the best possible h | our partner and your voice. Our<br>ealth and health care for all per<br>our participation and support | goal of<br>ople in Canada | students, teachers,<br>researchers and<br>family physicians. |
| MEMBER NEWS                                                                    | Carronny be achieved what ye                                 |                                                                                                    |                           |                                                              |
| MEMBERSHIP FAQS                                                                | Please note that the system                                  | will time out after 20 minutes.                                                                       |                           |                                                              |
| MY ACCOUNT                                                                     | Renewals are now available                                   | in the third week of your renew                                                                       | al month.                 |                                                              |
| Profile Update                                                                 |                                                              |                                                                                                    |                           |                                                              |
| Add a CPD Activity to my Record                                                | MY PROFILE                                                   | UPDATE PROFILE >                                                                                      | MY MAINPE                 | ?()+ ®                                                       |
| MAINPRO+ Credit Summary                                                        |                                                              |                                                                                                    |                           |                                                              |
| Apply for Examination of Special<br>Competence in Emergency Medicine           |                                                              |                                                                                                    |                           | ainpro 🕤                                                     |
| <ul> <li>Apply for Certification Examination in<br/>Family Medicine</li> </ul> |                                                              |                                                                                                    | Acces                     | s your Mainpro+ Account                                      |
| <ul> <li>Apply for a Certificate of Added<br/>Competence (CAC)</li> </ul>      |                                                              |                                                                                                    | a                         | and CPD Summary »                                            |
| Self Learning Program                                                          |                                                              |                                                                                                    | MEMBERSHI                 | P                                                            |
| <ul> <li>Prevention in Hand Website (CPD eLearning Modules)</li> </ul>         |                                                              |                                                                                                    | Your members              | ship renewal date is: May 1, 2015                            |
|                                                                                |                                                              |                                                                                                    | EXAMS                     | HISTORY >                                                    |
|                                                                                |                                                              |                                                                                                    | Apply to be a             | CFPC Examiner »                                              |
|                                                                                | INVOICES & RECEIPTS                                          | PAT NOW P                                                                                             |                           |                                                              |

3. Select "Enter a CPD Activity"

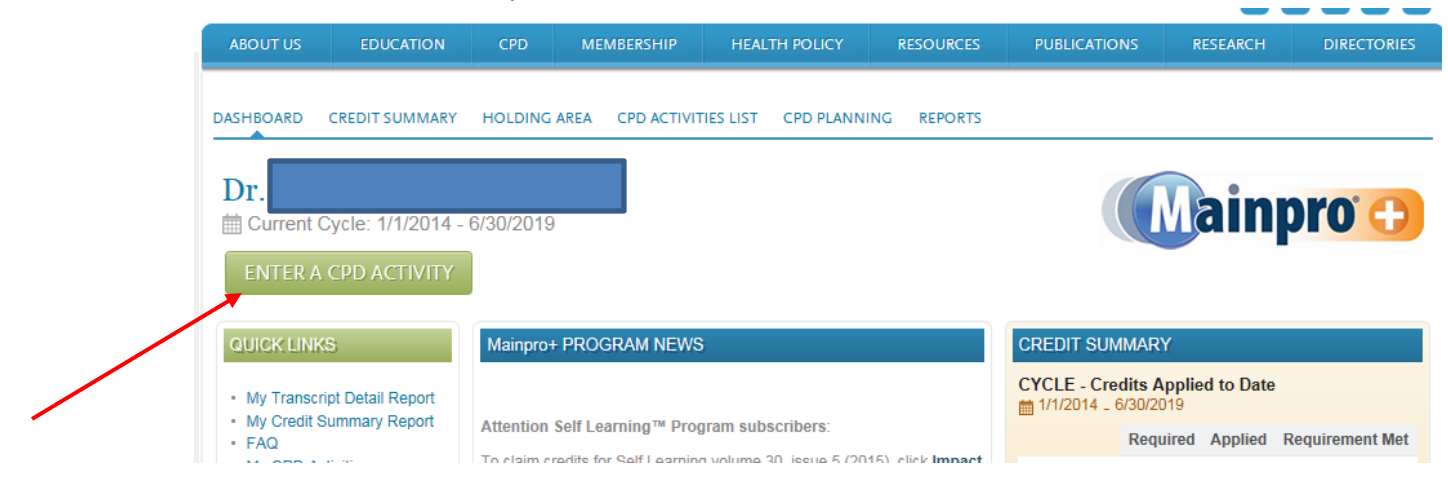

- 4. Select appropriate activity category (Group Learning, Self-Learning, or Assessment)
- 5. Select "Certified"
- 6. From the drop-down menu select "other Certified (Group Learning/Self-Learning/Assessment) Activities"

## Enter a CPD Activity Dr.

iii Current Cycle: 1/1/2014 - 6/30/2019

| To enter an activity, choose from the options | Need Help?                                                                                                    |                                                                     |
|-----------------------------------------------|----------------------------------------------------------------------------------------------------|---------------------------------------------------------------------|
| *Indicates Required Field/Question            |                                                                                                    |                                                                     |
| Category: *                                   | Group Learning                                                                                                    |                                                                     |
| Certification Type: *                         | ● Certified ○ Non-Certified                                                                                                    |                                                                     |
| ActivityType: *                               | Please select<br>Please select<br>AAFP and ABFM Activities<br>Advanced Life Support Programs (Participant)<br>American Medical Association PRA Category 1<br>CFPC Certified Mainpro+ Activities<br>Foundation for Medical Practice Education (FMPE)<br>MORE <sup>06</sup> Plus Program<br>Quebec Category 1 Credit | To view a full list of activities please click here CANCEL CONTINUE |
|                                               | Royal College MOC Accredited Section 1<br>Other Certified Group Learning Activities                                                                                                    | Need Help?                                                          |

## 7. Select the delivery format

#### 8. Click "Continue"

| ActivityType: *  | Other Certified Group Learning Activities                                                              | To view a full list of activities please click here |
|------------------|----------------------------------------------------------------------------------------------------|-----------------------------------------------------|
| Delivery Format* | ${\small \textcircled{O}}$ Live In-person or Live Webcast ${\small \textcircled{O}}$ Online Self-Study |                                                     |
|                  |                                                                                                    | CANCEL                                              |

## 9. Complete the online form and impact assessment

## 10. Click "Submit"

| *Indicates Required Field/Question                                                                                                    |                                                                                                    |                                                                                                    |  |  |
|----------------------------------------------------------------------------------------------------|----------------------------------------------------------------------------------------------------|----------------------------------------------------------------------------------------------------|--|--|
| Other Certified Group Learning Activities                                                                                                    |                                                                                                    |                                                                                                    |  |  |
| Category: *                                                                                                    | Group Learning V                                                                                       |                                                                                                    |  |  |
| Certification Type: *                                                                                                    | Certified                                                                                              | Non-Certified                                                                                                    |  |  |
| Once you have completed the form in its<br>bottom of the page and clicking on "SENI<br>action.                                                                                                    | entirety, click "SUBMIT". You can save the informat<br>D TO HOLDING AREA". The editable, saved form wi | tion you have entered on this form at any time by scrolling to the<br>II be accessible from your Holding Area and will require further |  |  |
| Only activities bearing the CFPC Mainpro+™ certification statement are eligible in this category. Please refer to the certificate or letter of completion for the<br>above statement and information on the number of credits for which the program is eligible.<br>If there is no CFPC Mainpro+ certification statement, please report the activity in the Non-Certified Assessment category.<br>Activities accredited by the Fédération des médecins des omnipracticiens du Québec (FMOQ) for Category 1 credits are eligible in this category for those who<br>practice in Quebec. |                                                                                                    |                                                                                                    |  |  |
| Activity Type *                                                                                                    | Other Certified Group Learning Activities $\checkmark$                                                 |                                                                                                    |  |  |
| Delivery Format: *                                                                                                    | Live In-person or Live Webcast     Online Self-Study                                                   |                                                                                                    |  |  |
| Program Title or Activity Type (or session) *                                                                                                    |                                                                                                    |                                                                                                    |  |  |
| Program/Activity ID                                                                                                    |                                                                                                    |                                                                                                    |  |  |
| Province *                                                                                                    | <b></b>                                                                                                |                                                                                                    |  |  |
| City *                                                                                                    |                                                                                                    |                                                                                                    |  |  |
| Planning Organization *                                                                                                    |                                                                                                    |                                                                                                    |  |  |
| Activity Start Date *                                                                                                    |                                                                                                    |                                                                                                    |  |  |
| Activity Completion Date *                                                                                                    |                                                                                                    |                                                                                                    |  |  |
| Credits Claimed *                                                                                                    |                                                                                                    |                                                                                                    |  |  |

| Impact Assessment<br>What was the impact of this learning experience on you or your practice? |      |                                    |  |  |
|-----------------------------------------------------------------------------------------------|------|------------------------------------|--|--|
| 1. My practice will be changed and improved.                                                  | OYes | O No                               |  |  |
| Please expand on your answer (optional).                                                      |      | Ç                                  |  |  |
| 2. I learned something new. *                                                                 | OYes | O No                               |  |  |
| 3. I am motivated to learn more. *                                                            | OYes | ○ No                               |  |  |
| 4. This experience confirmed I am doing the right thing. *                                    | OYes | O No                               |  |  |
| Please expand on your answer (optional).                                                      |      | <u>`</u>                           |  |  |
| 5. I perceived bias in this program. *                                                        | Oyes | ○ No                               |  |  |
| If YES, please provide additional details.                                                    |      | <u>`</u>                           |  |  |
| 6. I was dissatisfied for another reason.                                                     | Oyes | O No                               |  |  |
| Please expand on your answer (optional).                                                      |      | <u>`</u>                           |  |  |
|                                                                                               |      | CANCEL SEND TO HOLDING AREA SUBMIT |  |  |